# PANDUAN UPLOAD MANDIRI DOSEN

http://repository.upnjatim.ac.id

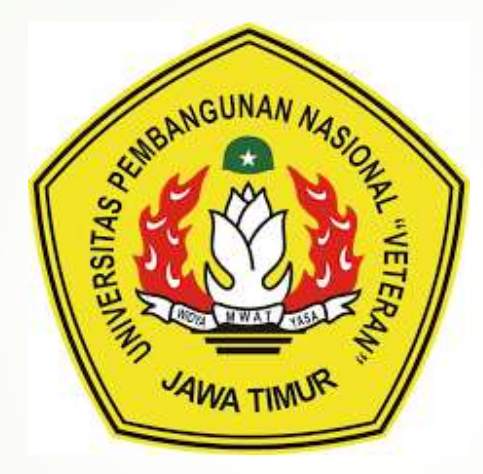

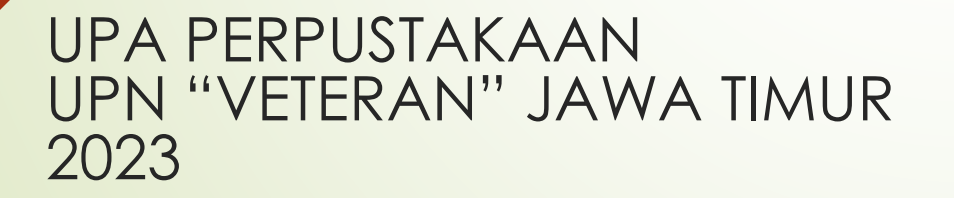

# PANDUAN UPLOUD MANDIRI DOSEN

DOKUMEN FILE PEER REVIEW JURNAL DAN SIMILARITY JURNAL

UNTUK PERSYARATAN JABATAN FUNGSIONAL DOSEN

### Halaman Depan Repository

Untuk memulai uploud ke Repositori buka alamat web dengan mengetikan Alamat url repository.upnjatim.ac.id tampilan seperti gambar dibawah ini :

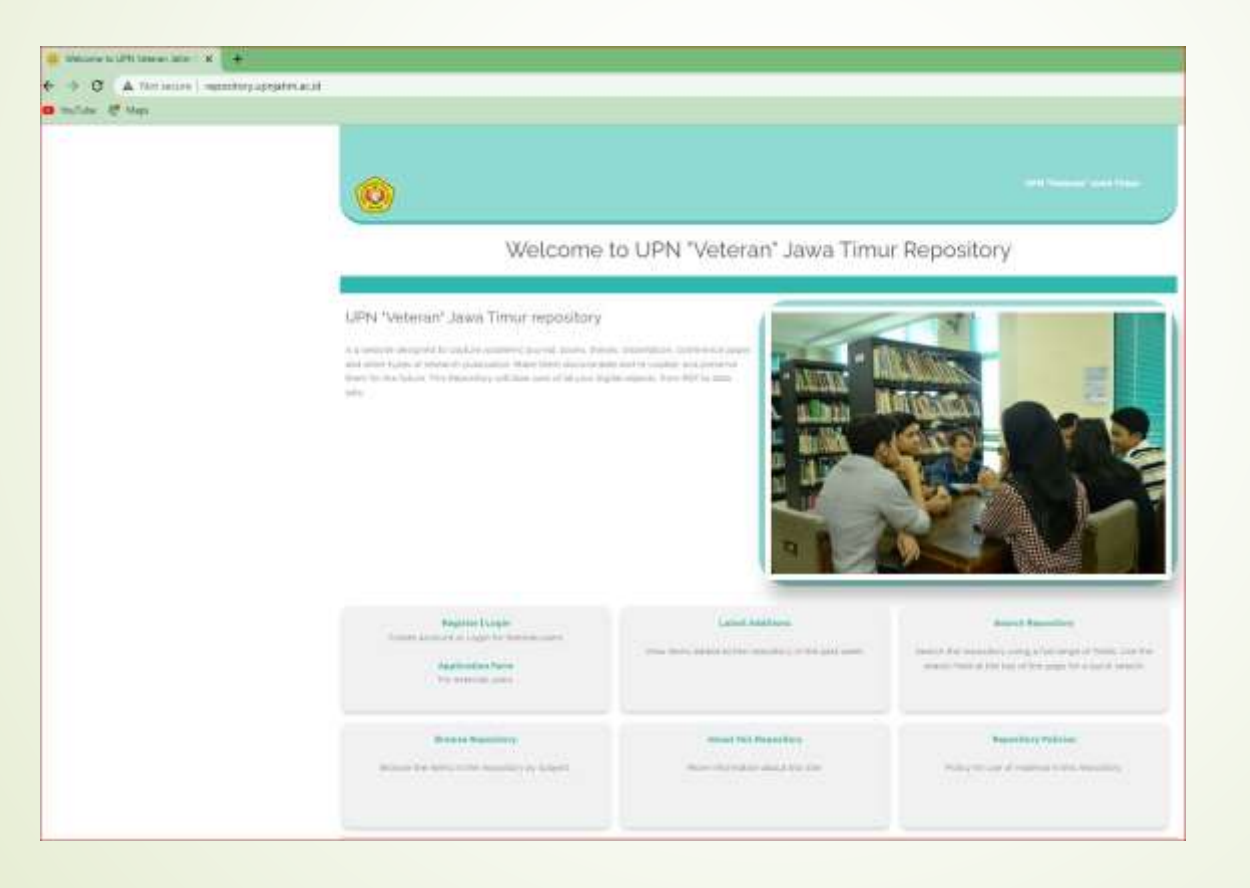

### Membuat Account Repository

Masuk Ke Repository UPN "Veteran" Jatim dengan alamat web http://repository.upnjatim.ac.id

| USER MENU                             | In order to access some areas of the repository, you<br>This page lets you register with upn repository. This<br>A confirmation email will be sent to you. You need<br>If you have already registered but have forgotten y | Create A<br>in need a user registration. No charge is made for r<br>s will allow you to save searches, receive alerts and<br>to activate your account using the link in the email,<br>our username or password, click here to set a new p | registering with us or using any of our services.<br>d deposit items. |    |
|---------------------------------------|----------------------------------------------------------------------------------------------------|----------------------------------------------------------------------------------------------------|-----------------------------------------------------------------------|----|
| CREATE ACCOUNT                        | N A M E :                                                                                                    | TITLE GIVEN NAME / INITIALS<br>Choirul H                                                                                                    | FAMILY NAME                                                           |    |
| номе                                  | C EMAIL ADDRESS:                                                                                                    | @upnjatim.ac.id                                                                                                    |                                                                       |    |
|                                       | O USERNAME:                                                                                                    | OUSERNAME: Choirulh                                                                                                    |                                                                       |    |
| ABOUT                                 | O PASSWORD:                                                                                                    | Choirulh172                                                                                                    |                                                                       |    |
| BROWSE ~                              | REGISTER                                                                                                    | -                                                                                                    |                                                                       |    |
| POLICIES                              |                                                                                                    |                                                                                                    |                                                                       |    |
|                                       | . Pilih Create Account                                                                                                    |                                                                                                    |                                                                       |    |
| UPNVJATIM Repository - Powered by APW | 2. Isi Name Pada Given I                                                                                                    | Name/Initials dan Fan                                                                                                    | nily Name                                                             |    |
| Themes                                | 3. Isi Email Address deng                                                                                                    | an email dengan dor                                                                                                    | nain UPN Jatim                                                        |    |
|                                       | 4. Isi username dengan r                                                                                                    | nama Dosen                                                                                                    |                                                                       |    |
|                                       | 5. Isi dengan password                                                                                                    |                                                                                                    |                                                                       |    |
|                                       | 6. Kemudian Pilih Registe                                                                                                    | r                                                                                                    |                                                                       |    |
|                                       | 7. Jika sudah berhasil da                                                                                                    | ftar akun di repository                                                                                                    | v. setelah itu kita di min                                            | ta |

mengakses email yang di gunakan untuk mendaftar ke ropository untuk verifikasi akun

#### Masuk Ke Repository

Masuk Ke Repository UPN "Veteran" Jatim dengan alamat web http://repository.upnjatim.ac.id

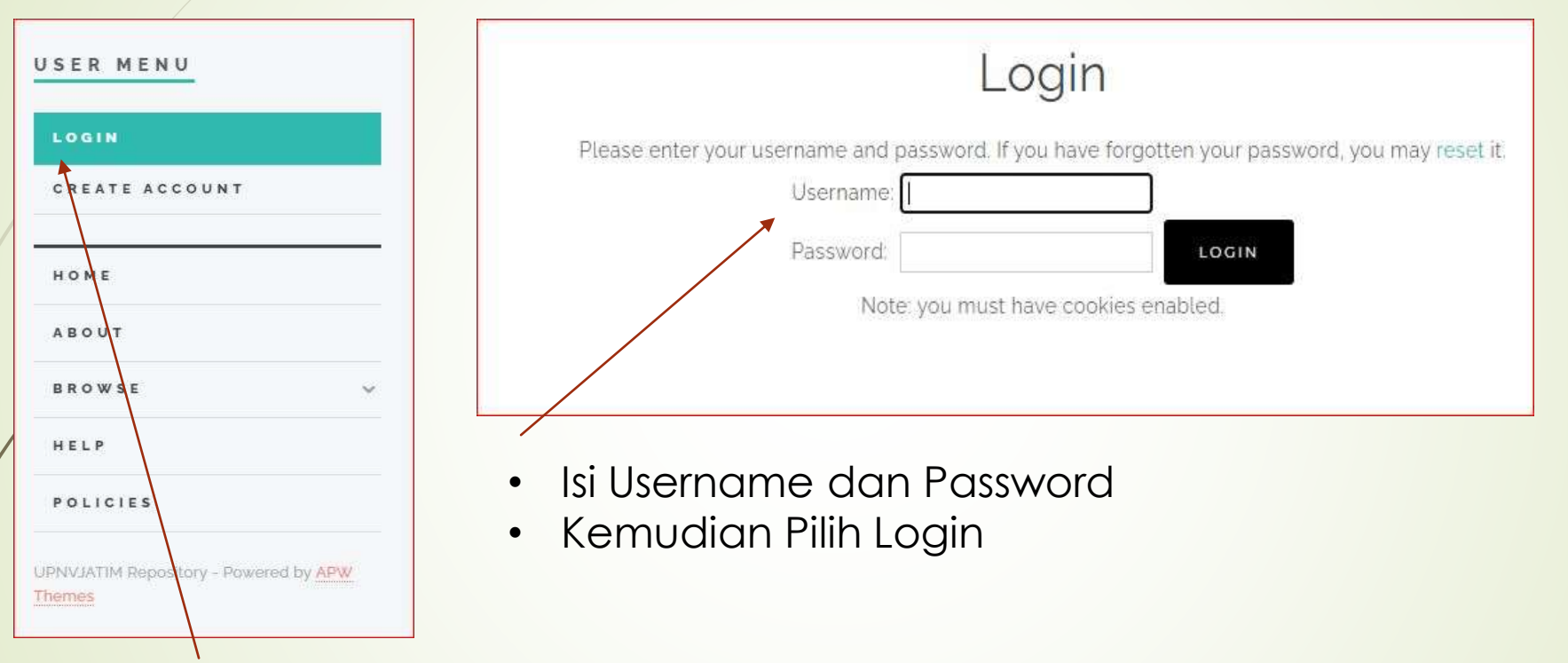

Pilih Login

## Entry Dokumen

Pada Halaman Utama User pilih tab New Item, maka akan muncul halaman utama tahapan entry data/artikel ke repository

| Manage deposits              |                 |
|------------------------------|-----------------|
|                              |                 |
| NEW ITEN                     |                 |
| import from Bibtex. 👻 iMmoet |                 |
|                              | Manage deposits |

#### Pilih item Type

|             | Edit item: Article #12538                                                    |
|-------------|------------------------------------------------------------------------------|
|             | TYPE + HPLOAD + DETAILS + SUBJECTS + DERDST<br>SAVE AND RETURN CANCEL NEXT > |
| O Item Type |                                                                              |

#### Pilih item Type Other kemudian pilih tab Next

| A bornded conscrou of draupterve data re B sbi    | adsheet or XML data file)          |  |
|---------------------------------------------------|------------------------------------|--|
| C Experiment                                      |                                    |  |
| Experimental data with intermediate analyses and  | summary results.                   |  |
| C Teaching Resource                               |                                    |  |
| Lecture notes, exercises, exam papers or course s | flabuses                           |  |
| Other                                             |                                    |  |
| Something within the scope of the repository, but | at covered by the other categories |  |

## Uploud File

Sebelum uploud file Dokumen ke Repository Pengaturan file dan format penamaan file adalah Sbb:

- File Peer Review Jurnal terdiri dari 2 reviewer dari 1 Judul jurnal dalam 1 halaman dalam bentuk file pdf dan ukuran file Maksimal 1 Mb.
- File Similarity Jurnal adalah dokumen hasil dari cek similarity jurnal dalam bentuk pdf dan ukuran file sudah di kompres (mengurangi ukuran file).
- Penamaan file untuk Peer Review dan file similarity : judul antar kata di ditambahkan tanda \_ (Underscore) contoh: Manajemen\_kinerja\_pegawai

## Uploud File

Pada bagian upload pilih tab Choose File setelah file sudah selesai diupload pilih tab Next

|                                                                                                    | Edit                                                                                                    | item: Other                                                              | #12538              | 3                  |                                          |                            |
|----------------------------------------------------------------------------------------------------|----------------------------------------------------------------------------------------------------|--------------------------------------------------------------------------|---------------------|--------------------|------------------------------------------|----------------------------|
|                                                                                                    |                                                                                                    |                                                                          | SUBJECTS            | DEPOSIT            |                                          |                            |
|                                                                                                    | < PREVIOUS                                                                                                    | SAVE AND RETURN                                                          | CANCEL              | NEXT >             |                                          |                            |
| Add a new document                                                                                  |                                                                                                    |                                                                          |                     |                    |                                          |                            |
|                                                                                                    |                                                                                                    |                                                                          |                     |                    |                                          |                            |
| To upload a document to this ru<br>images for HTML files) or uploa<br>You may wish to use the SHERP | pository, click the Browse button below to select<br>d more files to create additional documents.<br>A RoMEQ tool to verify publisher policies before c          | the file and the Upload but                                              | ton to upload it to | the archive. You m | ay then add <mark>additional file</mark> | s to the document (such as |
| To upload a document to this ro<br>images for HTML files) or uploa<br>You may wish to use the SHERP | pository, click the Browse button below to select<br>d more files to create additional documents.<br>A RoMEO tool to verify publisher policies before of<br>File | the file and the Upload but<br>Jepositing.                               | ton to upload it to | the archive. You m | ay then add additional file              | s to the document (such as |
| To upload a document to this ro<br>images for HTML files) or uploa<br>You may wish to use the SHERP | pository, click the Browse button below to select<br>d more files to create additional documents.<br>A ROMEO tool to verify publisher policies before c<br>File  | the file and the Upload but<br>depositing.<br>Choose File No file chosen | ton to upload it to | the archive. You m | ay then add additional file              | s to the document (such as |

Pada halaman edit item di bagian Title ketik judul dokumen

|         | Edit item: Other #12538                |   |
|---------|----------------------------------------|---|
|         |                                        |   |
| -       | PREVIOUS SAVE AND RETURN CANCEL NEXT > |   |
| O Title |                                        | - |
|         | Dokumen Similarity Jurnal              |   |

Pada bagian Creators ketik pemilik dokumen family name diisi dengan nama belakang dan given name Diisi nama depan. Nim dan email dikosongi.

| FAMILY NAME | GIVEN NAME / INITIALS | NIM | EMAIL |    |
|-------------|-----------------------|-----|-------|----|
| 1           |                       |     |       |    |
| 2           |                       |     |       | 88 |
| 3           |                       |     |       | 80 |
| 4           |                       |     |       | 00 |

Pada bagian Publication Details :

- Pilih published
- Ketik pada bagian **Date** dengan tahun terbit dokumen
- Pilih publication
- Pada bagian Publisher ketik dengan Universitas Pembangunan Nasional "Veteran" Jawa Timur

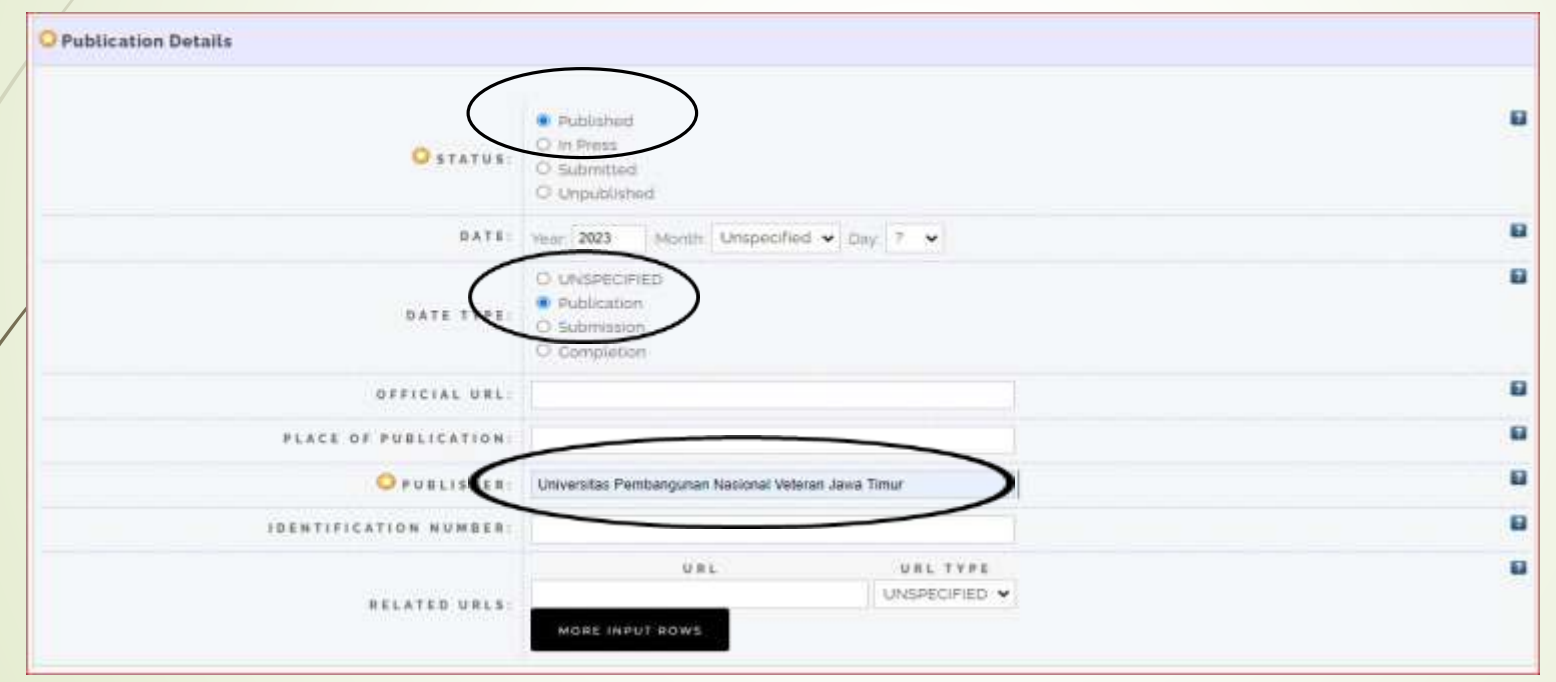

Kemudian pilih tab **next** untuk lanjut tahapan berikutnya

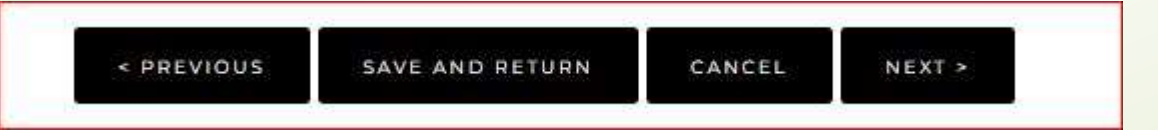

Pada bagian Subjects pilih L Education (General) kemudian pilih tab next

|                                                                                                    | Edit item: Dokumen Similarity Jurnal        |
|----------------------------------------------------------------------------------------------------|---------------------------------------------|
|                                                                                                    | THE + UHLOAD + DETAILS + SUBJECTS + DÜHDELT |
|                                                                                                    | · PREVIOUS SAVE AND RETURN CANCEL NEXT ·    |
| O Subjects                                                                                                    |                                             |
| 50                                                                                                    | arch for subject:                           |
| A General Works B Philinsophy Phythetogy, Religion C Auxiliary Sciences of History D History General and Old World E History America Fieldory United States, Canada, Latin America G Geography Anthropology Recreation History Exercis J Potical Sciences J. Potical Science List Control Sciences J Potical Sciences J Potical Potical Potical Potical Potical Potical Potical Potical Potical Potical Potical Potical Potical Potical Potical Potical Potical Potical Potical Potical Potical Potical Potical Potical Potical Potical Potical Potical Potical Potical Potical Potical Potical Potical Potica | si<br>api United Statesi                    |
| Aug LG individual institutions (Asia: Africal<br>Aug LT Textbooks                                                                                                    |                                             |

#### Pilih tab Move to Repository

| I tom has been deposited                                                                             |                                                                  |                                               |                                |        |
|----------------------------------------------------------------------------------------------------|------------------------------------------------------------------|-----------------------------------------------|--------------------------------|--------|
| with the mass been deposited.                                                                        |                                                                  |                                               |                                |        |
| Your item will not appear on                                                                         | he public website until it has been checke                       | d by an editor                                |                                |        |
|                                                                                                    | This Item is in review. It will                                  | I not appear in the repository until it has b | een checked by an editor.      |        |
|                                                                                                    | MOVE TO REPOSITORY REM                                           | OVE ITEM (WITH NOTIFICATION)                  | ETURN ITEM (WITH NOTIFICATION) |        |
| Preview                                                                                              | Details                                                          | Actions                                       | History                        | Issues |
| Text.<br>Efek_Kombinasi_Pupuk_Organik3<br>Download (3MB)                                             | jerbuk_Dan_GranulD.pdf                                           |                                               |                                |        |
| internet other                                                                                       |                                                                  |                                               |                                |        |
| TTEM TYPE: Other                                                                                     | n > L Education (General)                                        |                                               |                                |        |
| SUBJECTS: LEducation                                                                                 |                                                                  |                                               |                                |        |
| SUBJECTS: L Education                                                                                | Fatchullah                                                       |                                               |                                |        |
| SUBJECTS: L Education<br>DEPOSITING USER: Fatchullah<br>LAST MODIFIED: 04 Apr 202                    | Fatchullah<br>3 06:43                                            |                                               |                                |        |
| SUBJECTS: L Education<br>DEPOSITING USER: Fatchullah<br>LAST MODIFIED: 04 Apr 202<br>URI: http://rep | Fatchullah<br>13 06:43<br>3sitory.upnjatim.ac.id/id/eprint/12538 |                                               |                                |        |

- Tahapan Upload data sudah selesai Dokumen akan di muat di Web Repository.
- Silahkan ulangi lagi proses pertama "New Item" untuk menambahkan dokumen Jainnya.

|                                                              |                                          | This item is in the repository with the URL<br>http://repository.upnjatim.ac.id/12538/ | -        |        |
|--------------------------------------------------------------|------------------------------------------|----------------------------------------------------------------------------------------|----------|--------|
|                                                              | RETIRE                                   | ITEM MOVE TO REVIEW REM                                                                | OVE ITEM |        |
| Preview                                                      | Details                                  | Actions                                                                                | History  | Issues |
| 1indari, Wanti (2023) <i>Dokumen Similarit</i> y             | <i>I Jurnal.</i> Universitas Pembangunan | Nasional Veteran Jawa Timur.                                                           |          |        |
| Text<br>Efek_Kombinasi_Pupuk_OrganikSerbuk<br>Download (3MB) | Dan_GranulD pdf                          |                                                                                        |          |        |
| ITEM TYPE: Other                                             |                                          |                                                                                        |          |        |
| SUBJECTS: L Education > L                                    | Education (General)                      |                                                                                        |          |        |
| DEPOSITING USER: Fatchullah Fatc                             | hullah                                   |                                                                                        |          |        |
| DATE DEPOSITED: 04 Apr 2022 07                               | 01                                       |                                                                                        |          |        |
| receive a service an other of the rot 3 of                   |                                          |                                                                                        |          |        |
| LAST MODIFIED: 04 Apr 2023 07                                | 01                                       |                                                                                        |          |        |